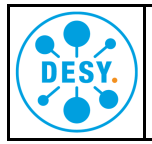

Beim direkten Drucken aus NX heraus auf die Repro gibt es teilweise Probleme mit der Ausrichtung der Zeichnung. Es muss dann ein händischer Eingriff der Mitarbeiter der Repro erfolgen. Das führt zu entsprechenden Verzögerungen.

Wenn direkt das gerenderte pdf aus TC heraus gedruckt wird, gibt es diese Probleme nicht.

Allerdings müssen gewisse Einstellungen vorgenommen werden.

## Hier eine Anleitung mit dem Betriebssystem Windows 10 in Deutsch.

1. Gewünschte Zeichnung als pdf öffnen. Doppelklick auf das pdf-Dataset.

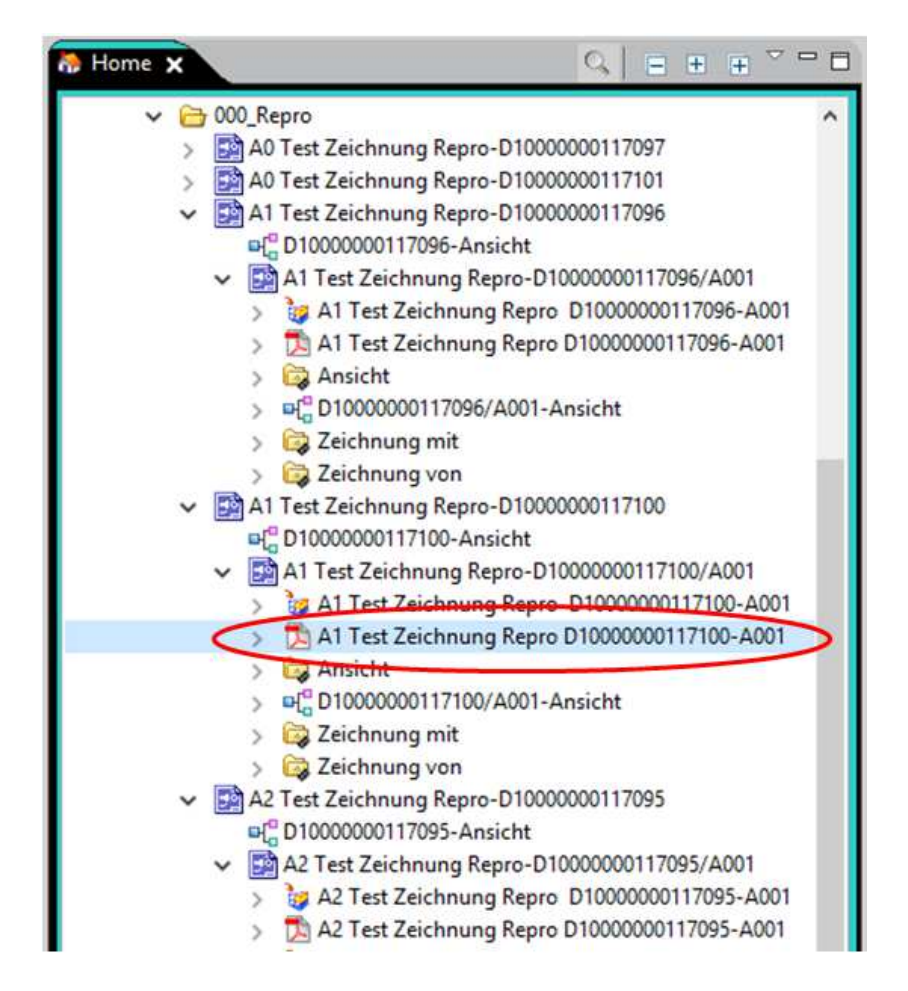

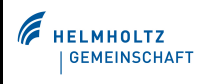

2. Nun öffnet sich das pdf im Adobe Acrobat Reader DC.

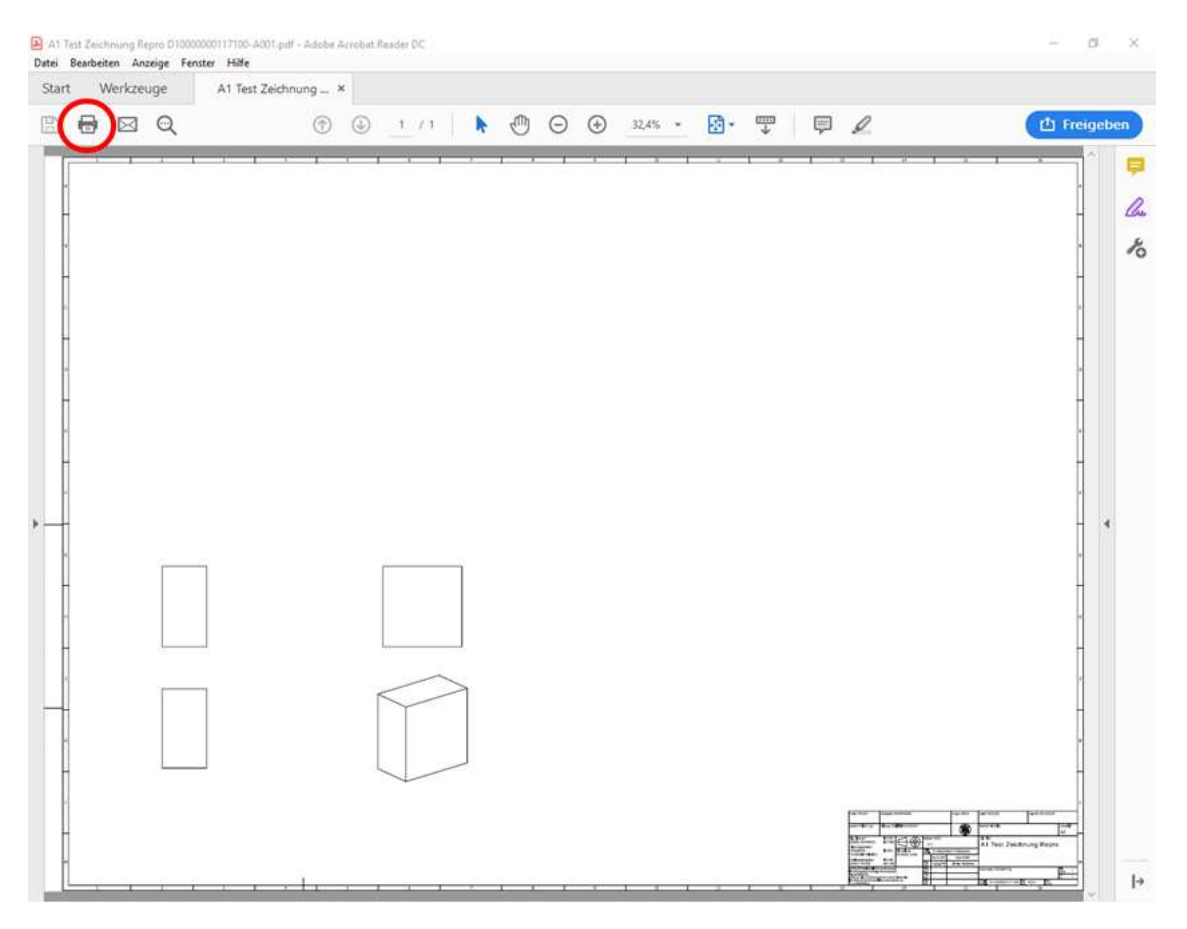

Dort auf Drucken klicken.

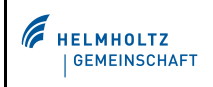

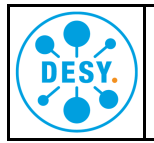

- 3. Im neuen Fenster den Drucker "repro1fd" wählen.
  - "fd" steht für gefaltete Zeichnungen.

| Drucker (Madprint IOvepro1fd Eigenschaften Erweitert Hiffe ©<br>Exemplare: 1 • In Graustufen (schwarzweiß) drucken<br>Farbe/Toner sparen • •<br>Zu druckende Seiten<br>@ Alle<br>Aktuelle Seite<br>Seiten 1<br>• Weitere Optionen<br>Seite anpassen und Optionen ()<br>Größe Poster Mehrere Broschüre<br>0 Übergroße Seiten verkleinern<br>0 Benutzerdefinierter Maßstab: 100 %<br>Papierquelle gemäß PDF-Seitengröße auswählen<br>Ausrichtung:<br>@ Hoch/Querformat automatisch<br>Hochformat<br>Querformat<br>Seite einrichten                                                                                                    | rucken                                       | ×                                                     |
|----------------------------------------------------------------------------------------------------|----------------------------------------------|-------------------------------------------------------|
| Exemplare: 1 In Graustufen (schwarzweiß) drucken<br>Farbe/Toner sparen ()<br>Zu druckende Seiten<br>Alle<br>Altuelle Seite<br>Seiten 1<br>Weitere Optionen<br>Seite anpassen und Optionen ()<br>Größe Poster Mehrere Broschüre<br>Anpassen<br>Tatsächliche Größe<br>Übergroße Seiten verkleinern<br>Benutzerdefinierter Maßstab: 100 %<br>Papierquelle gemäß PDF-Seitengröße auswählen<br>Ausrichtung:<br>Hochformat<br>Querformat<br>Seite einrichten                                                                                                    | Drucker, Wadprint10\repro1fd                 | nschaften Erweitert Hilfe 🔿                           |
| Zu druckende Seiten <ul> <li>Alle</li> <li>Aktuelle Seite</li> <li>Seiten</li> <li>I</li> <li>Weitere Optionen</li> </ul> Seite anpassen und Optionen ① <ul> <li>@röße</li> <li>Poster</li> <li>Mehrere</li> <li>Broschüre</li> </ul> <ul> <li>Obkument: 840,7 x 593,7mm</li> </ul> Dokument: 840,7 x 593,7mm <ul> <li>Øröße</li> <li>Poster</li> <li>Mehrere</li> <li>Broschüre</li> <li>1.189,02 x 841,04 mm</li> </ul> <ul> <li>I.189,02 x 841,04 mm</li> </ul> <ul> <li>Øröße Seiten verkleinern</li> <li>Øbergroße Seiten verkleinern</li> <li>Øromenta automatisch</li> <li>Hoch-/Querformat</li> <li>Øuerformat</li> </ul> <ul> <li>Ausrichtung:</li> <li>Hoch-/Querformat automatisch</li> <li>Querformat</li> </ul> Seite einrichten Drucken                                                                                                    | Exemplare: 1 📄 🗌 In (                        | Graustufen (schwarzweiß) drucken<br>be/Toner sparen 🕕 |
| <ul> <li>Alle</li> <li>Aktuelle Seite</li> <li>Seiten 1</li> <li>Weitere Optionen</li> <li>Seite anpassen und Optionen ①</li> <li>Größe Poster Mehrere Broschüre</li> <li>Anpassen</li> <li>Tatsächliche Größe</li> <li>Übergroße Seiten verkleinern</li> <li>Benutzerdefinierter Maßstab: 100 %</li> <li>Papierquelle gemäß PDF-Seitengröße auswählen</li> <li>Ausrichtung:</li> <li>Hoch-/Querformat automatisch</li> <li>Hochformat</li> <li>Querformat</li> <li>Seite inrichten</li> <li>Dokument und Markierungen ✓</li> <li>Kommentare zusammenfassen</li> <li>Dokument: 840,7 x 593,7mm</li> <li>Itatsächliche Größe</li> <li>Übergroße Seiten verkleinern</li> <li>Benutzerdefinierter Maßstab: 100 %</li> <li>Papierquelle gemäß PDF-Seitengröße auswählen</li> <li>Ausrichtung:</li> <li>Querformat</li> <li>Seite 1 von 1</li> <li>Drucken</li> <li>Abbrechen</li> </ul>                                                                                                    | Zu druckende Seiten                          | Kommentare und Formulare                              |
| Aktuelle Seite   Seiten   I   Weitere Optionen     Seite anpassen und Optionen ()   Größe   Poster   Mehrere   Broschüre     1.189,02 x 841,04 mm     1.189,02 x 841,04 mm     1.189,02 x 841,04 mm     1.189,02 x 841,04 mm     Seite anpassen   O Übergroße Seiten verkleinern   O Benutzerdefinierter Maßstab:   100   %   Papierquelle gemäß PDF-Seitengröße auswählen     Ausrichtung:   O Hochformat   Querformat     Seite inrichten     Drucken     Abbrechen                                                                                                    | Alle                                         | Dokument und Markierungen 🗸 🗸 🗸                       |
| Seiten   Image: Seiten   Image: Seiten   Im                                                                                                    | O Aktuelle Seite                             | Kommentare zusammenfassen                             |
| Seite anpassen und Optionen                                                                                                    | Seiten                                       | Dokument: 840,7 x 593,7mm                             |
| Größe Poster Mehrere Broschüre     Anpassen   Tatsächliche Größe   Übergroße Seiten verkleinern   Benutzerdefinierter Maßstab:   100   Papierquelle gemäß PDF-Seitengröße auswählen   Ausrichtung: Hoch-/Querformat automatisch Hochformat Querformat Seite 1 von 1 Seite 1 von 1 Drucken Abbrechen                                                                                                    | Seite anpassen und Optionen 🕕                |                                                       |
| Anpassen I.189,02 x 841,04 mm I.189,02 x 841,04 mm I.189,02 x 841,04 mm I.189,02 x 841,04 mm II.189,02 x 841,04 mm II.189,02 x 841,04 mm II.189,02 x 841,04 mm II.189,02 x 841,04 mm II.189,02 x 841,04 mm II.189,02 x 841,04 mm II.189,02 x 841,04 mm II.189,02 x 841,04 mm II.189,02 x 841,04 mm II.189,02 x 841,04 mm II.189,02 x 841,04 mm II.189,02 x 841,04 mm II.189,02 x 841,04 mm III.189,02 x 841,04 mm IIII.189,02 x 841,04 mm III.189,02 x 841,04 mm IIII.189,02 x 841,04 mm III.189,02 x 841,04 mm III.1 | Größe Poster Mehrere Br                      | oschüre                                               |
| Tatsächliche Größe Übergroße Seiten verkleinern Benutzerdefinierter Maßstab: 100 % Papierquelle gemäß PDF-Seitengröße auswählen Ausrichtung: Hoch-/Querformat automatisch Hochformat Querformat Eite einrichten Drucken Abbrechen                                                                                                    | O Anpassen                                   | 1.189,02 x 841,04 mm                                  |
| O Übergroße Seiten verkleinern   Benutzerdefinierter Maßstab:   Papierquelle gemäß PDF-Seitengröße auswählen   Ausrichtung: I Hoch-/Querformat automatisch O querformat Querformat Seite 1 von 1 Seite 1 von 1 Drucken Abbrechen                                                                                                    | Tatsächliche Größe                           |                                                       |
| Benutzerdefinierter Maßstab:   100   Papierquelle gemäß PDF-Seitengröße auswählen   Ausrichtung: I Hoch-/Querformat automatisch Hoch-/Querformat Querformat Querformat Seite 1 von 1 Seite 1 von 1 Drucken Abbrechen                                                                                                    | 🔿 Übergroße Seiten verkleinern               |                                                       |
| Papierquelle gemäß PDF-Seitengröße auswählen  Ausrichtung:  Hoch-/Querformat Querformat Querformat Seite 1 von 1 Drucken Abbrechen                                                                                                    | O Benutzerdefinierter Maßstab: 100 %         |                                                       |
| Ausrichtung:<br><ul> <li>Hoch-/Querformat automatisch</li> <li>Hochformat</li> <li>Querformat</li> <li>Querformat</li> <li>Seite 1 von 1</li> </ul>                                                                                                    | Papierquelle gemäß PDF-Seitengröße auswählen |                                                       |
| Hoch-/Querformat automatisch     Hochformat     Querformat     Seite 1 von 1     Seite 1 von 1                                                                                                    | Ausrichtung:                                 |                                                       |
| Hochformat       Querformat       Seite 1 von 1       Drucken       Abbrechen                                                                                                    | Hoch-/Querformat automatisch                 |                                                       |
| Seite einrichten                                                                                                    | ⊖ Hochformat                                 |                                                       |
| Seite einrichten                                                                                                    | Querformat                                   |                                                       |
| Seite 1 von 1 Seite einrichten Drucken Abbrechen                                                                                                    |                                              |                                                       |
| Seite einrichten Drucken Abbrechen                                                                                                    |                                              | Seite 1 von 1                                         |
|                                                                                                    | seite einrichten                             | Drucken Abbrechen                                     |

4. Nun auf "Eigenschaften" klicken und im sich öffenden Fenster die korrekte Blattgröße auswählen.

| Drucker:                     | adprint10\repro1fd    | Eigenschaften Erweitert             |
|------------------------------|-----------------------|-------------------------------------|
| Exemplare:                   | 1                     | In Graustufen (schwarzweiß) drucken |
|                              | [                     | Farbe/Toner sparen 🕕                |
| Zu drucke                    | ide Seiten            | Kommentare une                      |
| Alle                         |                       | Dokument und N                      |
| <ul> <li>Aktuelle</li> </ul> | Seite                 | Kommentare zu                       |
| 🔘 Seiten                     | 1                     | Kommentare 20                       |
| ► Weiter                     | Optionen              | Dokument: 840,7 :                   |
| Seite anpa                   | ssen und Optionen (j) |                                     |
| Carl                         | Bastan Mathema        | Description                         |
|                              |                       | Zentrale Konstruktion               |
| IOLTZ                        | Saita 2               |                                     |

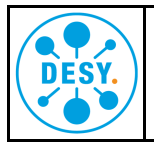

5. Auf der Reiterkarte "Papier/Qualität" unter "Dokumentformat" und dort "sonstiges", entsprechend des Blattformats folgendes auswählen:

Blattformat A3 -> Übergröße A3

Blattformat A2 -> Übergröße A2

Blattformat A1 -> Übergröße A1

Blattformat A0 -> Übergröße A0

| renderbye orandordo                                                 |              |                   | ~                                                        | Speichern                                   | 1 dechan                                        |
|---------------------------------------------------------------------|--------------|-------------------|----------------------------------------------------------|---------------------------------------------|-------------------------------------------------|
|                                                                     |              |                   |                                                          | apelatern                                   | EUGE/IE1                                        |
| Dokumentformat:                                                     | 84           | 1.00 x 1189.00 mm |                                                          | ۲                                           |                                                 |
| DIN-A0                                                              | ~            | Jenutzerdefiniert |                                                          | 8-1-                                        |                                                 |
| DIN-A0<br>Übergröße: A1<br>Übergröße: A2                            |              | Einstellungen     |                                                          |                                             |                                                 |
| A2<br>B2 (ISO)<br>Übergröße: A3<br>B3 (JIS)                         |              | lungen verwenden, |                                                          | Gedruckt auf:                               | 341.00 x 1189.00                                |
| Sonstige                                                            |              |                   |                                                          |                                             |                                                 |
| Keine Druckerinforma                                                | ationen verf | ügbar             | Druckqualität                                            |                                             |                                                 |
|                                                                     |              |                   | Standard-                                                | Optionen                                    |                                                 |
|                                                                     |              |                   |                                                          |                                             |                                                 |
|                                                                     |              |                   |                                                          | ž.                                          | (W)                                             |
| Papierquelle:                                                       |              | 211               | Geschw.                                                  |                                             | Qualität                                        |
| Papierquelle:<br>Druckereinstellung                                 | jen verwend  | len 🗸             | Geschw.                                                  |                                             | Qualität                                        |
| Papierquelle:<br>Druckereinstellung                                 | en verwend   | len v             | Geschw.                                                  | ef. Optionen                                | Qualität                                        |
| Papierquelle:<br>Druckereinstellung<br>Papiersorte:                 | en verwend   | len v             | Geschw.                                                  | ef. Optionen<br>Iflösung (ppi):             | Qualität<br>Einstellungen                       |
| Papierquelle:<br>Druckereinstellung<br>Papiersorte:<br>Normalpapier | gen verwend  | len v             | Geschw.<br>O Benutzerde<br>Wiedergabeau<br>Druckauflösun | ef. Optionen<br>Iflösung (ppi):<br>g (dpi): | Qualität<br>Einstellungen<br>600<br>Automatisch |

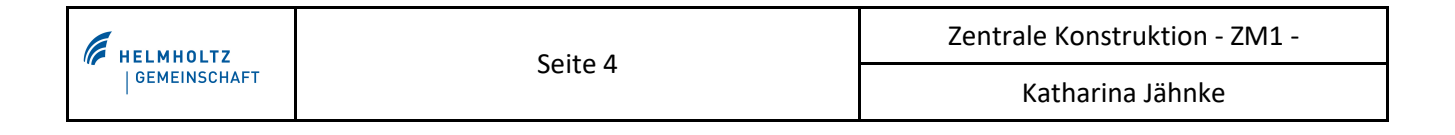

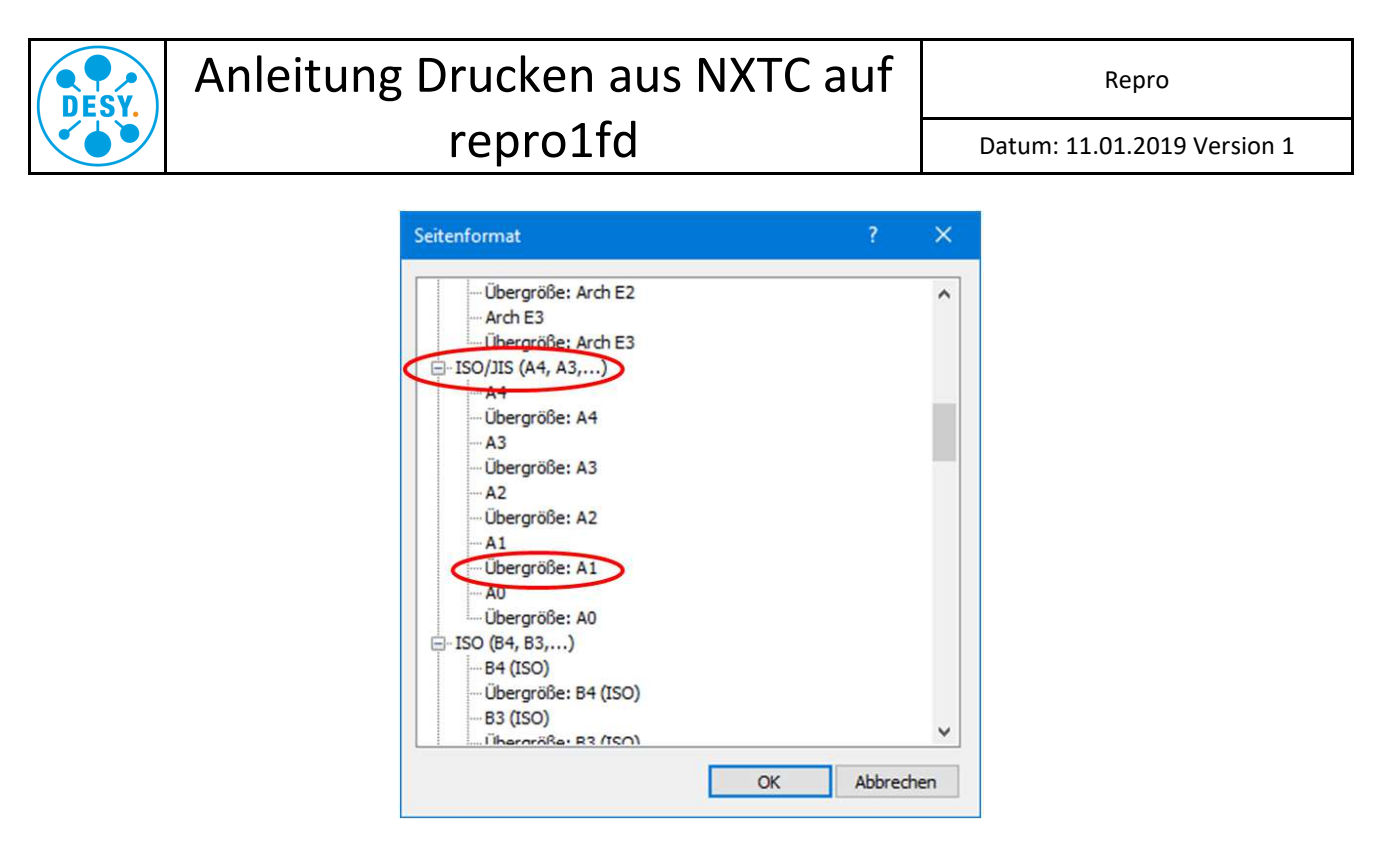

Die Auswahl mit "OK" bestätigen.

6. Auf der Reiterkarte "Layout/Ausgabe" die Option "Tatsächliche Größe" auswählen.

| Schnelleinstellungen:                                                                                                    |                          |                                          |
|----------------------------------------------------------------------------------------------------|--------------------------|------------------------------------------|
| Werkseitige Standards                                                                                                    | ~ 5                      | Speichern Löschen                        |
| Größenänderungsoptionen                                                                                                    | 1                        | -                                        |
| Tatsächliche Größe                                                                                                    |                          |                                          |
| O Anpassen an:                                                                                                    |                          | ≫                                        |
| Übergröße: A1 🗸                                                                                                    |                          |                                          |
| ○% normaler Größe:                                                                                                    | Gedruckt                 | auf: 594.00 x 841.00 mm + Ränd           |
| 100 < >                                                                                                    |                          |                                          |
| usrichtung                                                                                                    |                          |                                          |
| Hochformat                                                                                                    |                          |                                          |
| Werichtung<br>Hochformat A Ouerformat A<br>Wusgabeoptionen<br>Kopien                                                               |                          |                                          |
| Wusrichtung<br>Hochformat A Querformat A<br>Wusgabeoptionen<br>Kopien<br>1 C Sortieren                                             | Drehen:                  | Abschneiden vermeiden 、                  |
| usrichtung<br>Hochformat A Querformat A<br>usgabeoptionen<br>Kopien<br>1 0 Sortieren 2<br>Seitenreihenfolge: Letzte Seite zuerst V | Drehen:<br>Rollenbreite: | Abschneiden vermeiden ~<br>Vom Drucker ~ |
| Ausrichtung<br>Hochformat A Querformat A<br>susgabeoptionen<br>Kopien<br>1  Sortieren<br>Seitenreihenfolge: Letzte Seite zuerst V  | Drehen:<br>Rollenbreite: | Abschneiden vermeiden 🗸<br>Vom Drucker 🗸 |

Das Fenster mit "OK" schließen.

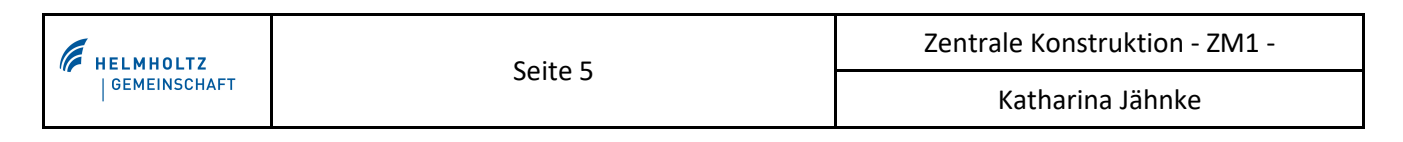

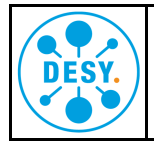

7. Auch auf der Druck-Hauptseite die Option "Tatsächliche Größe" auswählen. Die Ausrichtung auf "Hoch-/Querformat automatisch" belassen.

|                                                                                                    | × E        | igenschaften                        | Erweitert                 | <u>t</u>             | lilfe (     |
|----------------------------------------------------------------------------------------------------|------------|-------------------------------------|---------------------------|----------------------|-------------|
| xemplare: 1                                                                                                    |            | In Graustufen (s<br>Farbe/Toner spa | chwarzweiß) druc<br>ren ① | ken                  |             |
| u druckende Seiten                                                                                                    |            |                                     | Kommenta                  | re und Formulare     |             |
| Alle                                                                                                    |            |                                     | Dokument                  | und Markierungen 🗸 🗸 | 1           |
| Aktuelle Seite                                                                                                    |            |                                     | Kommen                    | are zusammenfassen   | ÷           |
| Seiten 1                                                                                                    |            |                                     |                           |                      |             |
| <ul> <li>Weitere Optionen</li> </ul>                                                                                                    |            |                                     | Dokument:                 | 840,7 x 593,7mm      |             |
| eite anpassen und Optionen (i)                                                                                                    |            |                                     |                           |                      |             |
| Größe Poster M                                                                                                    | ehrere     | Broschüre                           |                           |                      |             |
| ) Anpassen<br>) Tatsächliche Größe<br>) Übergroße Seiten verkleinern<br>) Benutzerdefinierter Maßstab: 100<br>] Papierquelle gemäß PDF-Seitengröße auswä | %<br>ihlen |                                     | 841,0                     | 4 x 594,02 mm        |             |
| Hoch-/Querformat automatisch                                                                                                    |            |                                     |                           | m                    | 69-5-<br>16 |
| 1 E-Wartormat                                                                                                    |            |                                     |                           |                      |             |

- 8. Nun nur noch auf "Drucken" klicken und jetzt sollte einem erfolgreichem Druck hoffentlich nichts mehr im Wege stehen.
- Hinweis: Die Repro geht nach einiger Zeit der Inaktivität in einen "Schlafmodus". Sobald ein neuer Druckauftrag reinkommt, benötigt die Repro ca. 10 bis 15min zum "aufwachen".

Bei Fragen wenden sie sich bitte an <u>zm1-repro@desy.de</u> oder Tel.: 3416.

Ihr Reproteam: Axel Bühner und Katharina Jähnke

| HELMHOLTZ | HELMHOLTZ Soito 6 | Zentrale Konstruktion - ZM1 - |
|-----------|-------------------|-------------------------------|
|           | Selle 0           | Katharina Jähnke              |